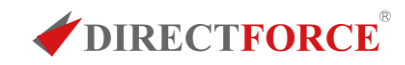

# 第2回知楽会

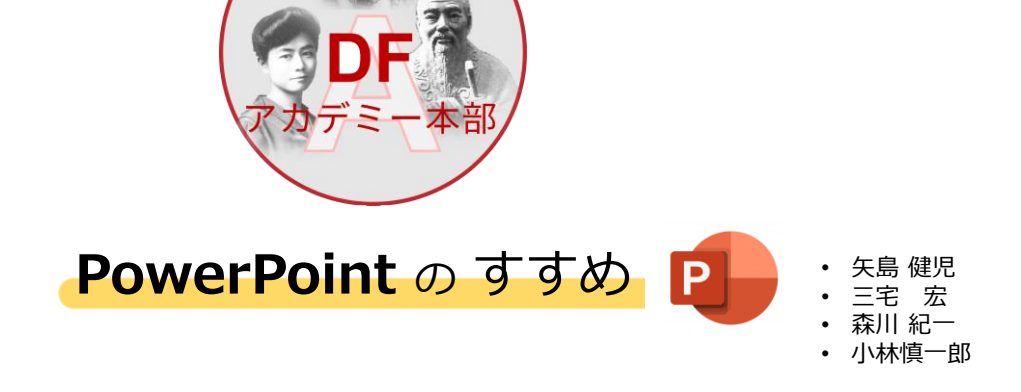

2023/2/11

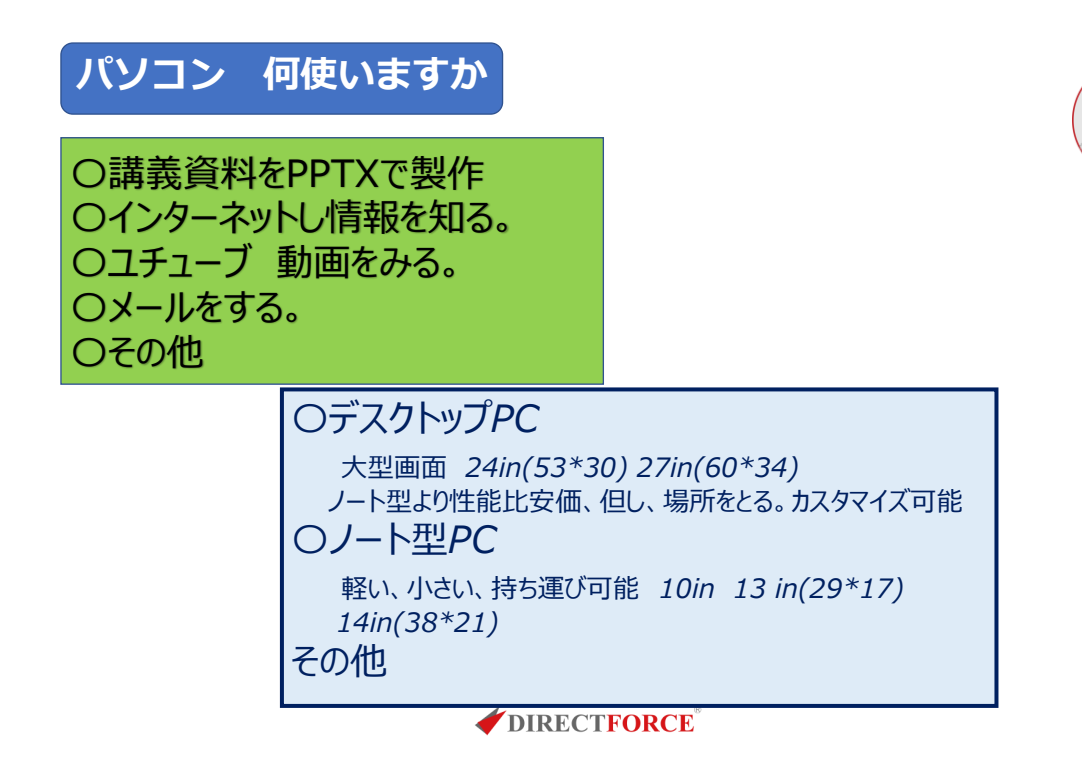

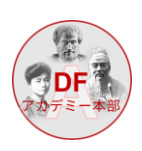

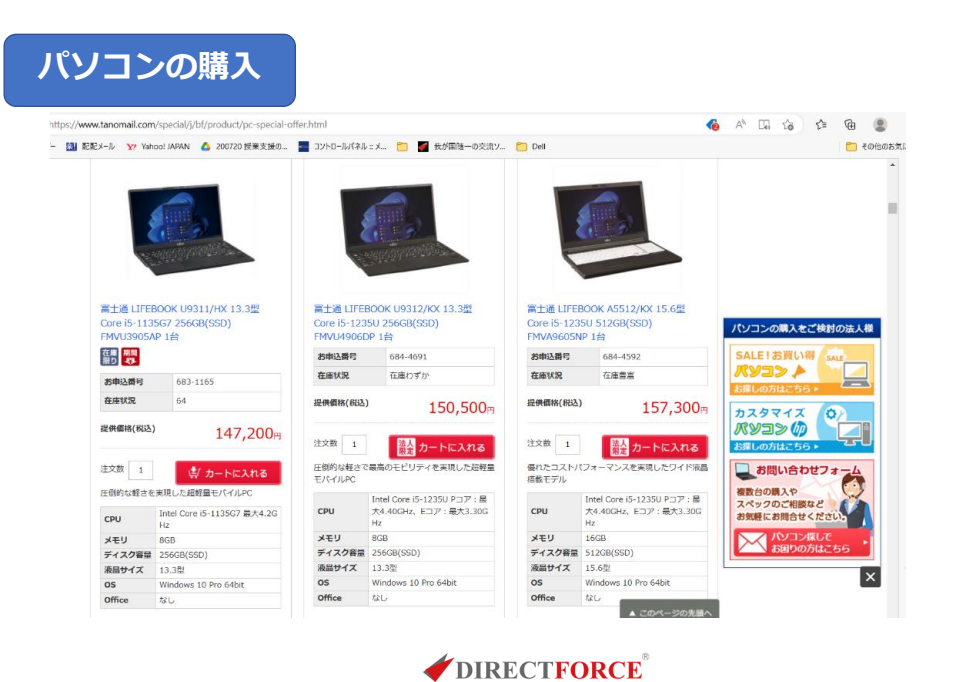

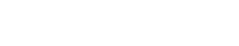

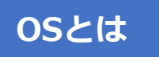

# Windows MacOS Chrome OS

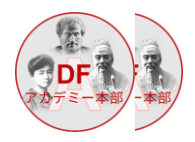

Microsoft Office製品ラインアップ

|                    | Window                  | s PC向け                          | Windows / Mac(句け                    |                                                                                        |                                                                                      |  |  |  |  |
|--------------------|-------------------------|---------------------------------|-------------------------------------|----------------------------------------------------------------------------------------|--------------------------------------------------------------------------------------|--|--|--|--|
| 商品名                | Office<br>Personal 2021 | Office<br>Professional 2021     | Office<br>Home and Business<br>2021 | Microsoft 365<br>Personal                                                              | Microsoft 365<br>Business Standard                                                   |  |  |  |  |
| 使用期間/ユーザー数         | 永続版/1ユーザー               | 永穂版/1ユーザー                       | 永続版/1ユーザー                           | 1年版/1ユーザー                                                                              | 1年版/1ユーザー                                                                            |  |  |  |  |
| インストール可能数          | 2台まで                    | 2台まで                            | 2台まで                                | 何台でも可能※1<br>タブレット、<br>モバイルデバイス※2                                                       | 最大15台まで<br>(内訳) PC 5台<br>タブレット 5台<br>モバイルデバイス 5台※2                                   |  |  |  |  |
| 収録アプリ              | Word Excel              | Werd<br>PowerPoint<br>Publisher | Werd<br>Werd<br>PowerPoint          | Werd Excel<br>PowerPoint Access<br>Publisher<br>Publisher Accesstat<br>Windows PC 0049 | Werd Excel<br>PowerPoint Access<br>Publisher<br>Publisher + Accesst<br>Windows PC034 |  |  |  |  |
| JI-K               | Outlook                 | Outlook                         | Outlook                             | Outlook<br>1TB オンライン<br>ストレージ                                                          | ▲ このページの先頭へ                                                                          |  |  |  |  |
| <b>DIRECTFORCE</b> |                         |                                 |                                     |                                                                                        |                                                                                      |  |  |  |  |

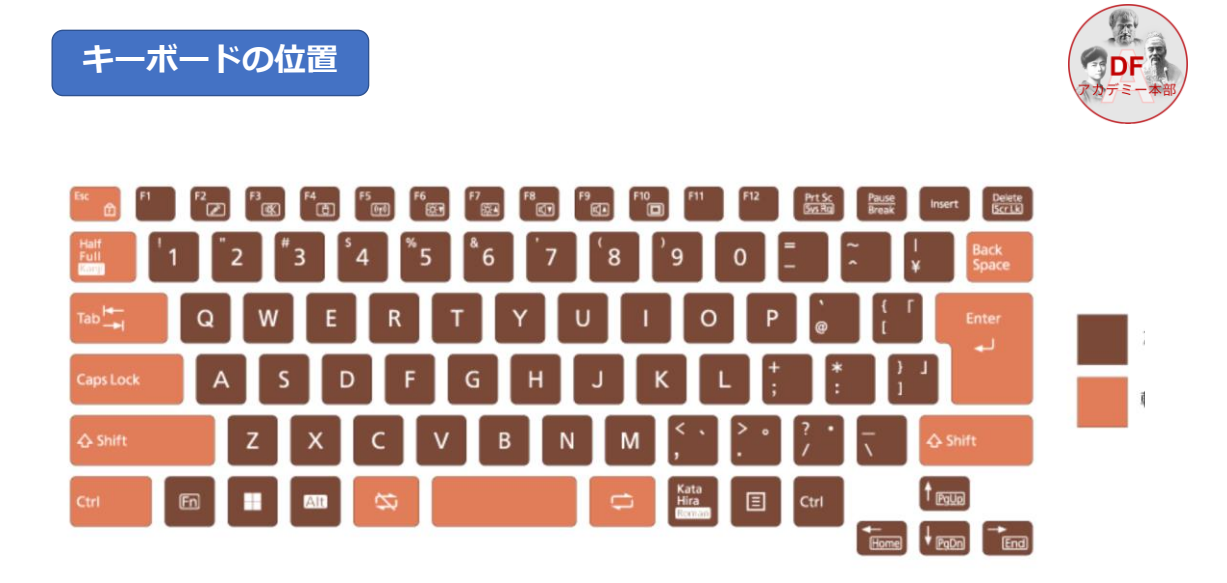

*directforce* 

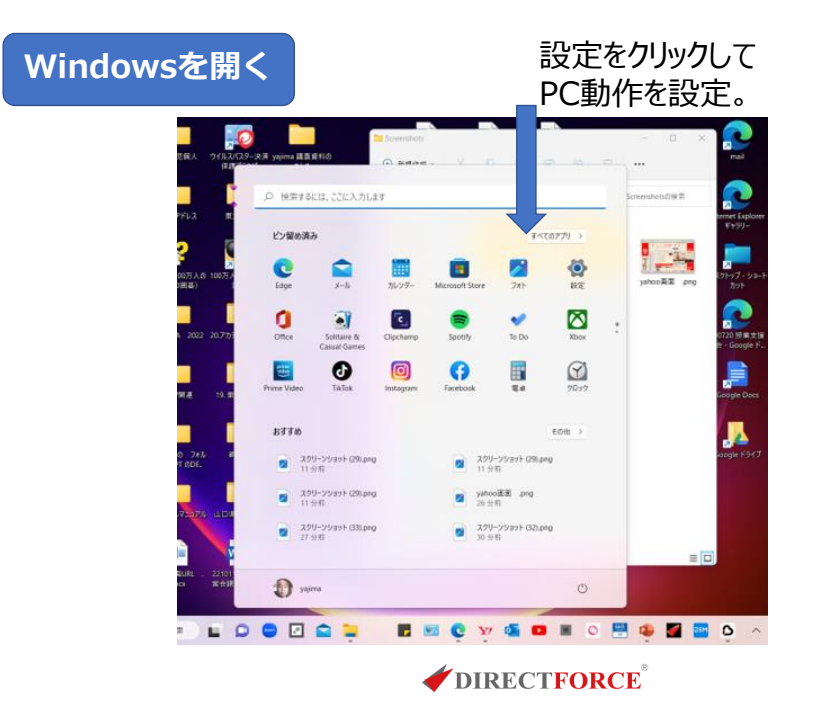

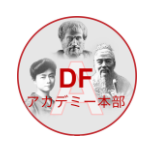

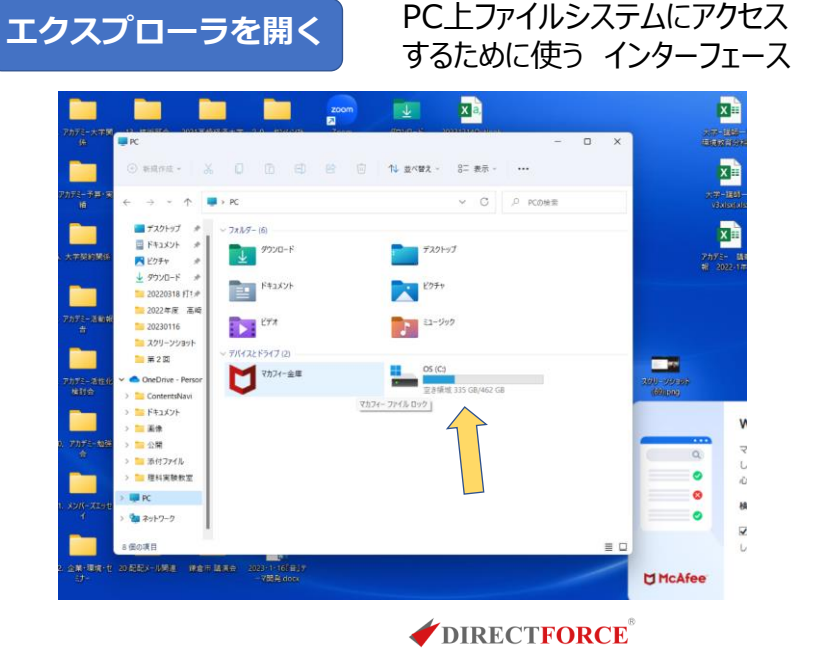

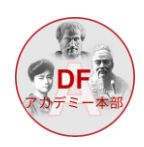

右クリックして プロ パティーを出して デスククリーンアップ を時々実行する。

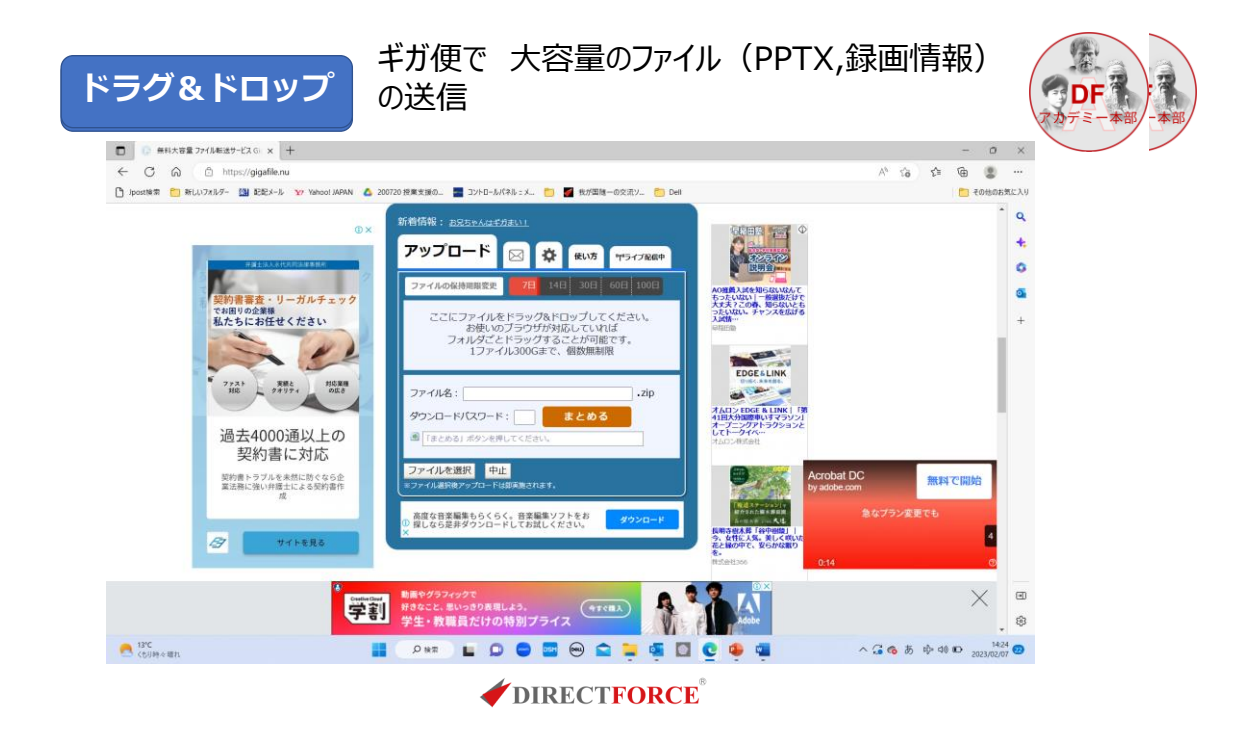

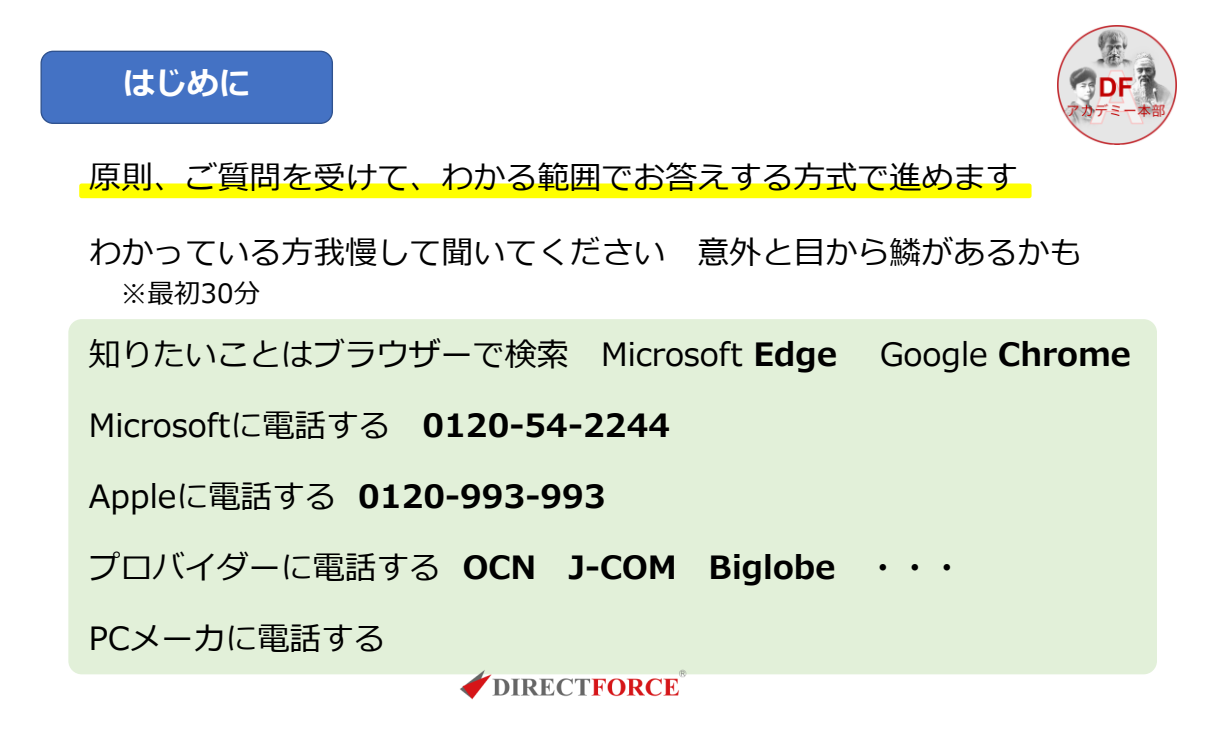

### 始める前に

そもそも PowerPoint は PC のどこにあるか

タスクバーとは

タスクバーの右端の Window のマークをクリック

PowerPoint を開いている時に

タスクバーの PowerPoint アイコンを右クリック

ピン留めをクリック 次回からいつもタスクバーにある

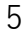

途中で遮って

質問してください

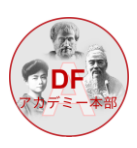

重要

PowerPoint は 説明書・報告書ではない ※経産省をまねてはいけない

講義中に聴衆に読ませてはいけない ※読ませると聴衆は講師の話を聞いていない

ネットからコピペした図表は字が小さく見えない

※別の観点では、出典を示す必要がある

*directforce* 

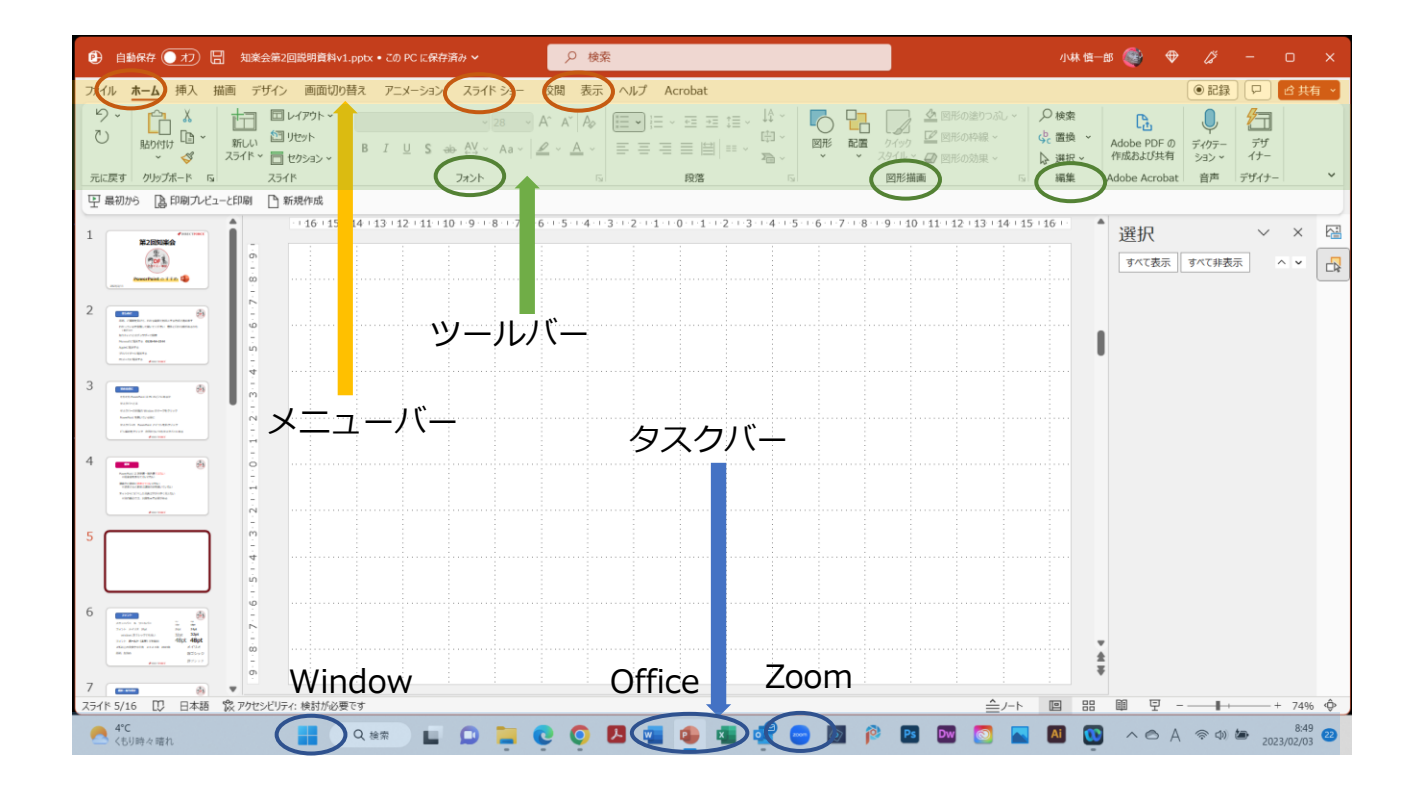

| フォント                      |       |  |  |  |  |  |  |  |
|---------------------------|-------|--|--|--|--|--|--|--|
| メニューバー & ツールバー            |       |  |  |  |  |  |  |  |
| フォント メイリオ 24pt            |       |  |  |  |  |  |  |  |
| windows 游ゴシックでも良い         |       |  |  |  |  |  |  |  |
| フォント <b>ボールド(太字)</b> がお勧め |       |  |  |  |  |  |  |  |
| 2桁以上の英数字は半角 2023年         | 2023年 |  |  |  |  |  |  |  |
| 原則、左詰め                    |       |  |  |  |  |  |  |  |
|                           |       |  |  |  |  |  |  |  |

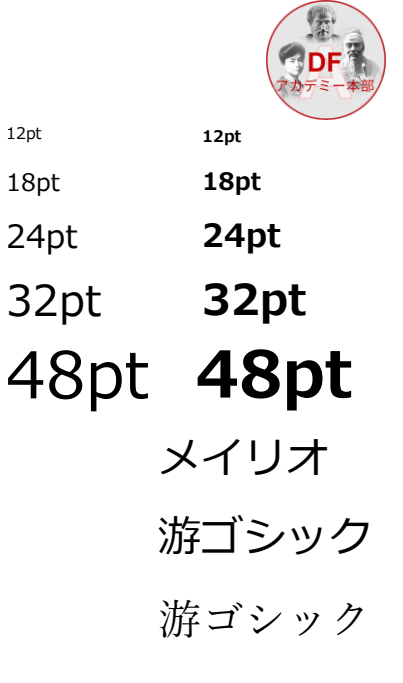

# 選択・貼り付け

ページ内のすべてを選択 CTRL+A ม+A 文章、画像をコピー CTRL+C コピーしたものを複製する CTRL+V ページ内で文章を複製を選択 CTRL+D 文章等を取り消すが浦でコピーされている CTRL+X 一つ前の操作に戻る CTRL+Z

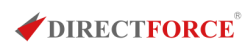

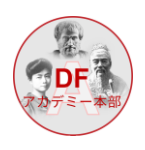

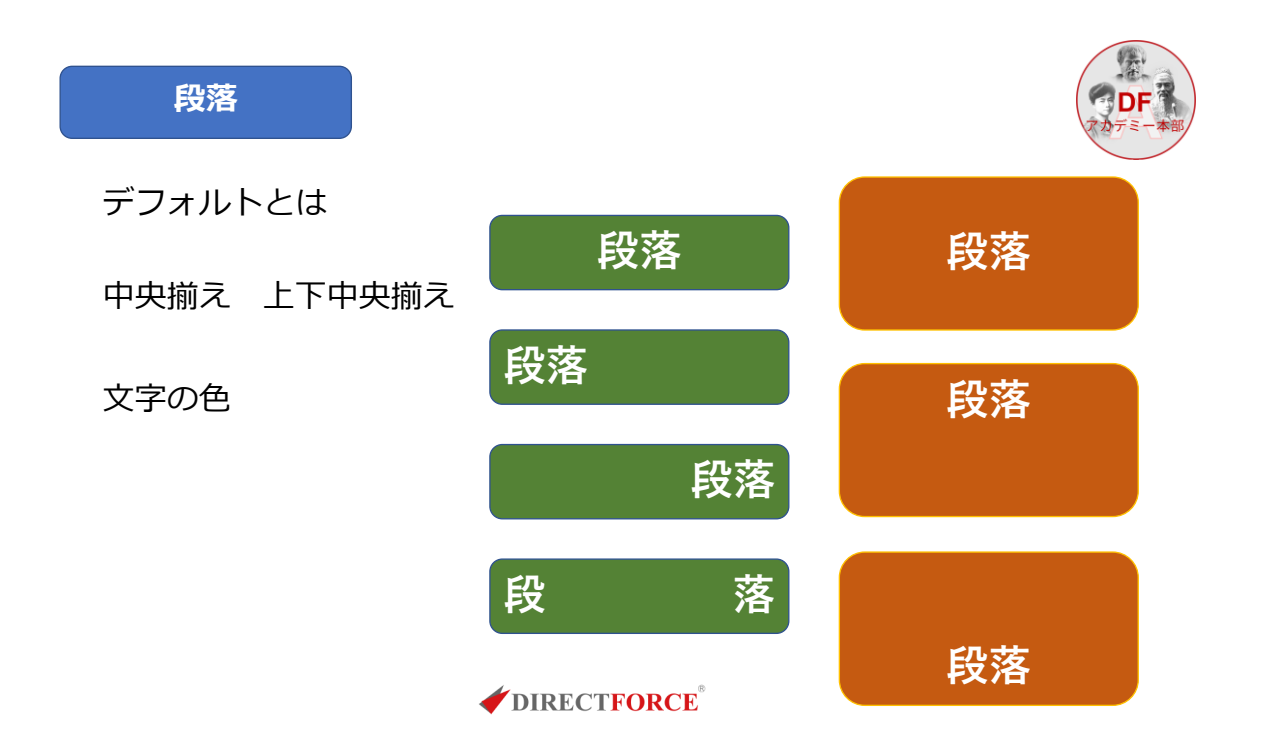

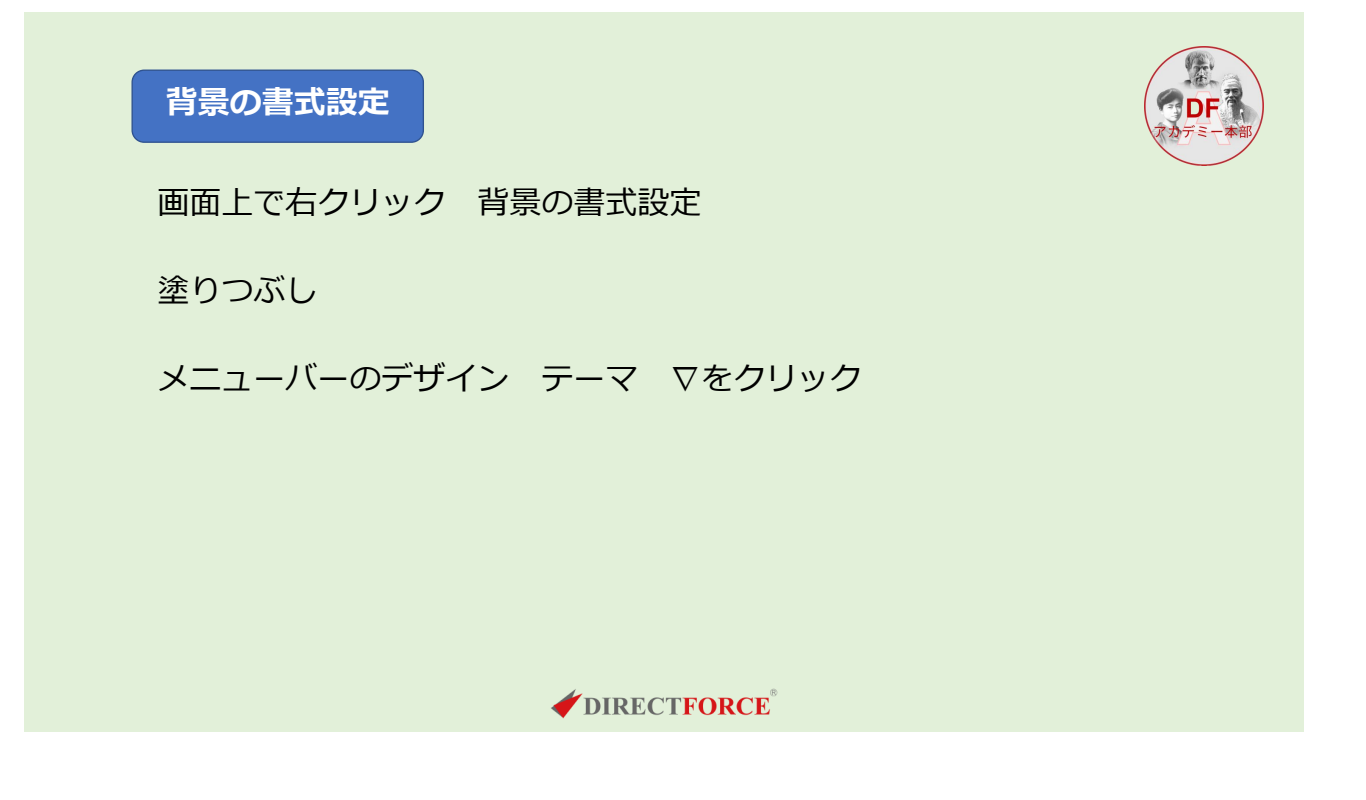

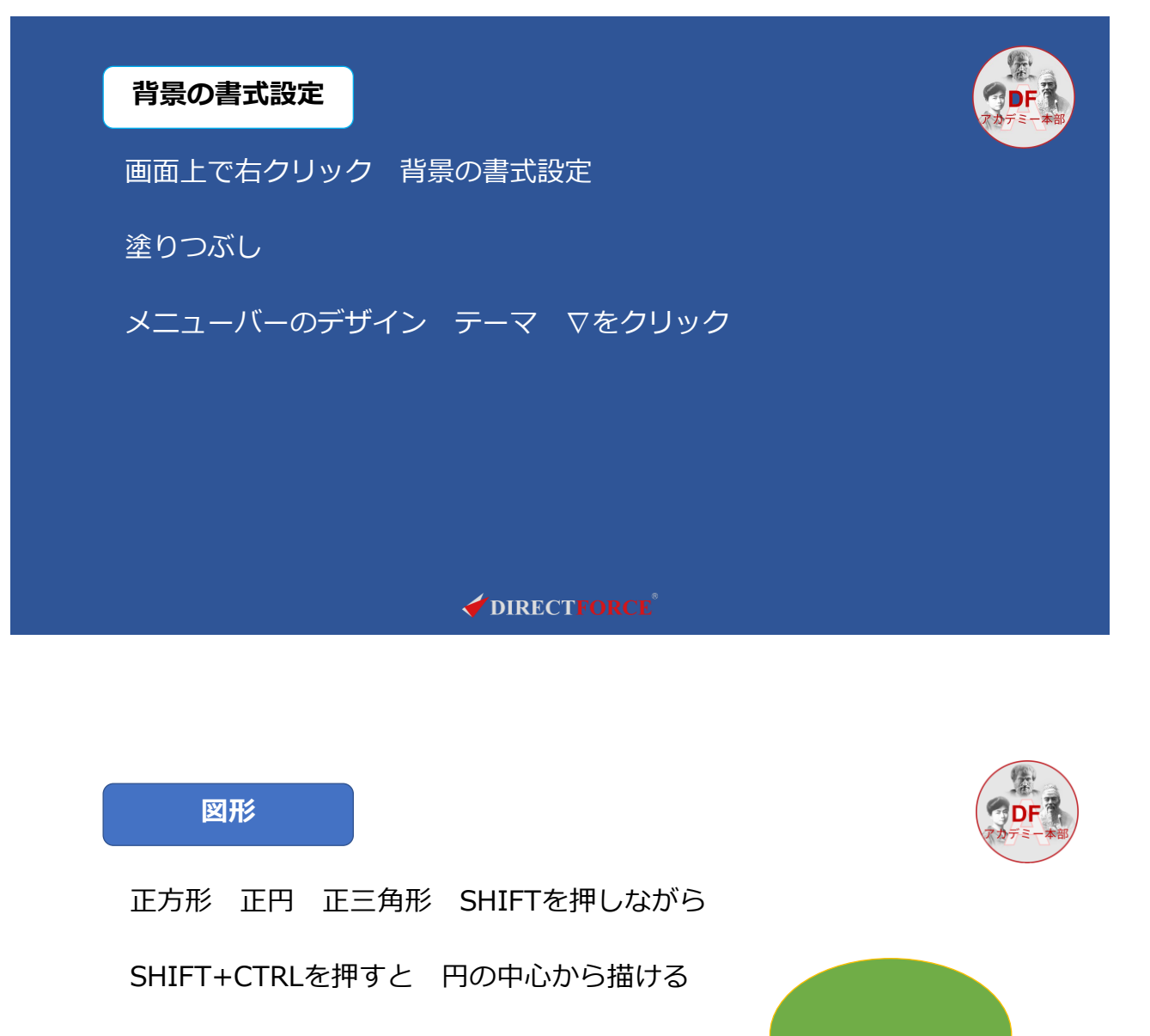

図形のぬりつぶし

図形の枠線

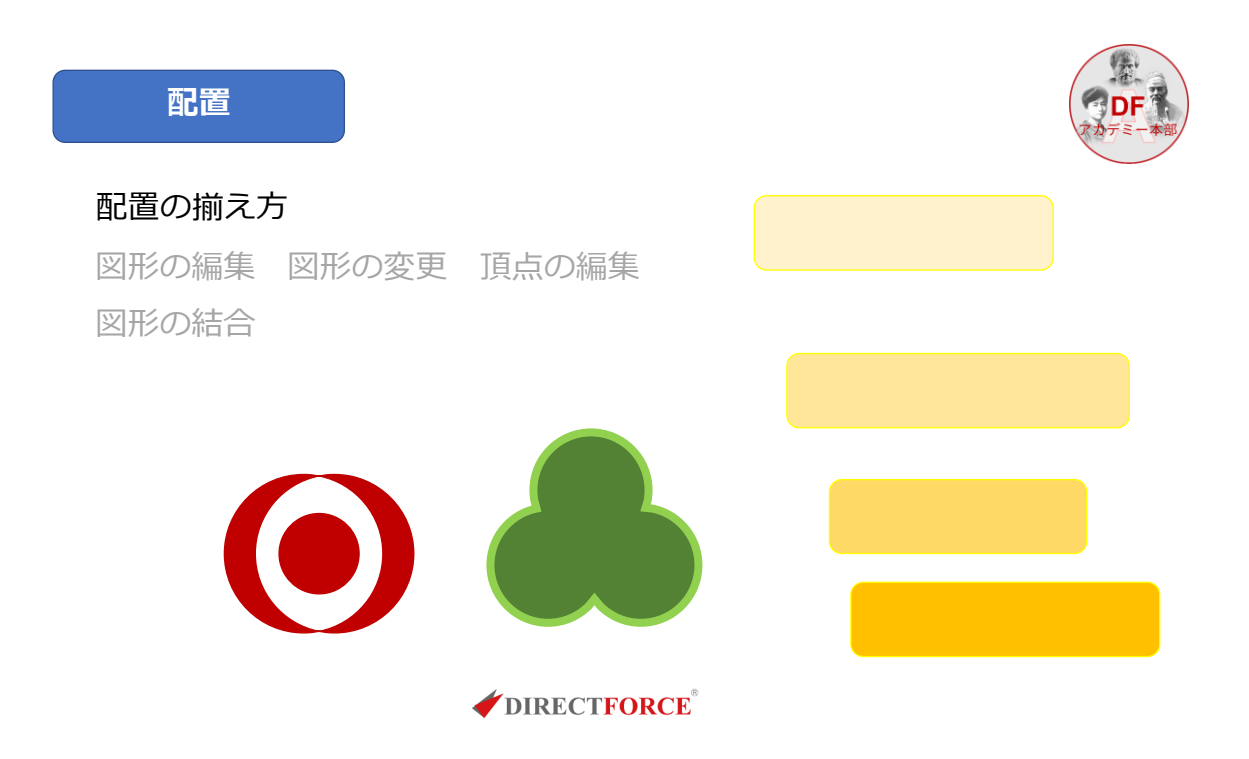

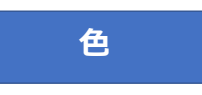

**DF** アカテミー本部

原則、3色以上使わない

全てのページを通して色調を変えない

ベースカラー(基調色) アクセントカラー(強調色)サブカラー(補完色)

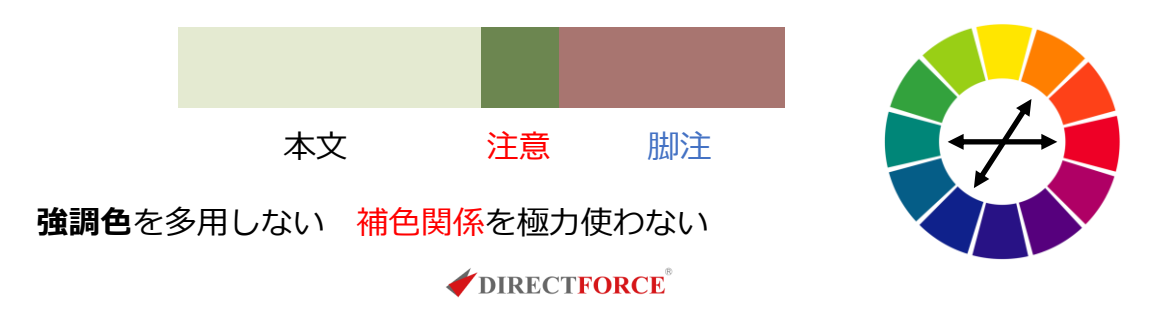

画像の貼り付け

エクスプローラを開く

**エクスプローラ**とは

拡張子とは .pptx

画像が保管されてるフォルダーを探す

ファイルを見つけたらプレス指で押したまま離さない

そのまま、引っ張ってPPTの画面の上まで持ってきて、指を離す

#### *DIRECTFORCE*

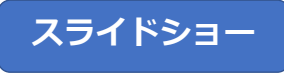

スライドショーをクリック

ページ1枚の時間

https://www.directforce.org/DF2013/07\_members\_Site/pdf/sankon\_143.pdf

文系の会員 4分/枚 項目のリスト

https://www.directforce.org/DF2013/02\_DF\_katsudo/gijutsu/pdf/220425\_electric\_car.pdf

理系の会員 2分/枚 画像・図表が多い

画面の切り替え

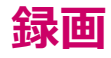

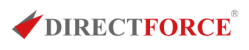

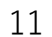

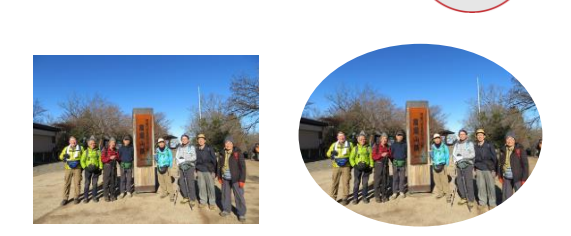

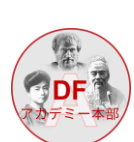

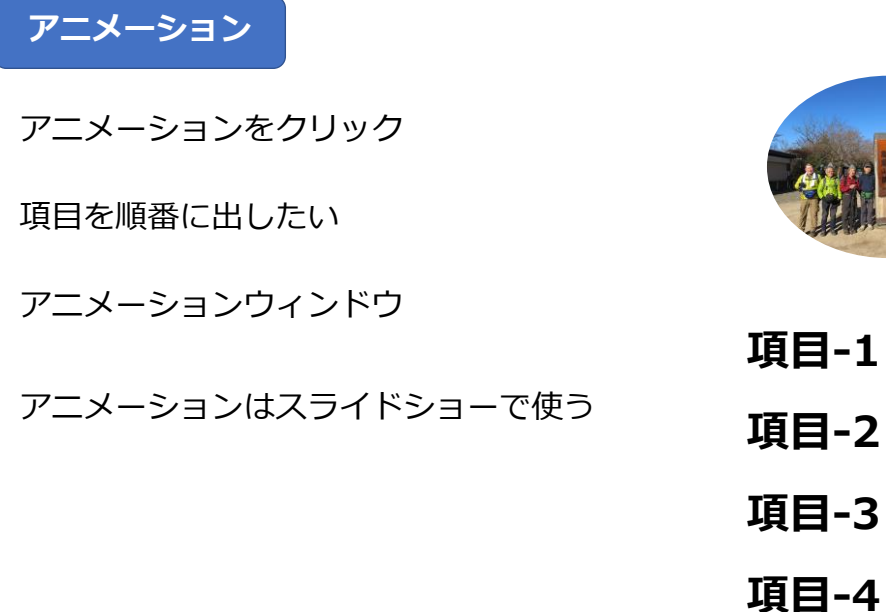

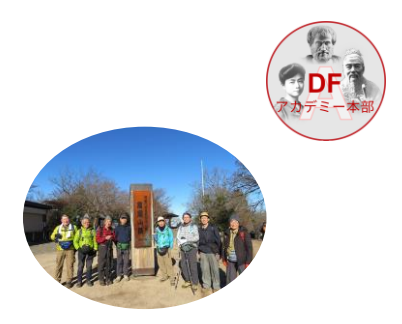

| 4 |    |     |     |    |     | ß |
|---|----|-----|-----|----|-----|---|
| ▰ | DL | REC | JTF | OF | RCE | 2 |

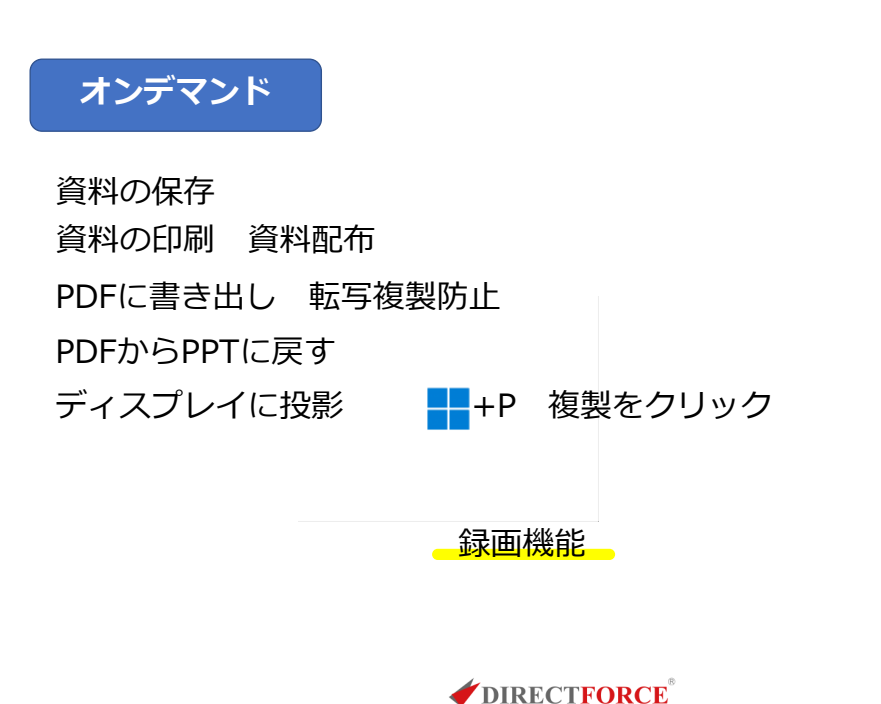

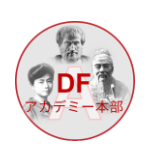

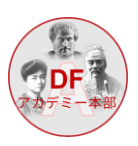

質問

- もう1回 説明を
- こんなことを知りたい
- こんなことで困っている
- 後日、質問のある方
  - 小林慎一郎 <u>skobayashi@directforce.org</u> 080-8917-3896

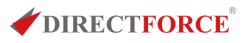